Instructions On How To Use The Ipad 2 Facetime Between >>>CLICK HERE<<<

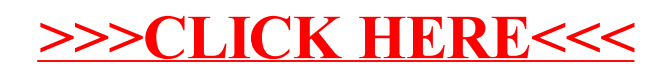